### 北科軟體雲

# 操作說明

2021-02-04 Rev.2 國立臺北科技大學 計算機與網路中心

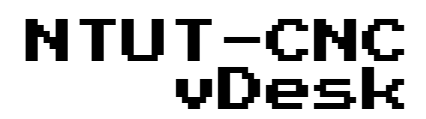

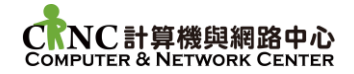

### 內容

| 壹、 | 平台使用條款及注意事項 | 3  |
|----|-------------|----|
| 貳、 | 平台介紹        | 4  |
| 參、 | 電腦版客戶端說明    | 5  |
| 肆、 | 行動裝置客戶端說明   | 16 |
| 伍、 | WEB 網頁版使用說明 | 17 |
| 陸、 | 雲端資料夾存取     | 19 |
| 柒、 | 使用情境範例      | 21 |
| 捌、 | 常見問題及聯絡資訊   | 23 |

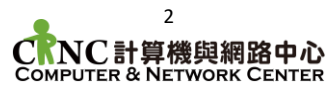

### 壹、 平台使用條款及注意事項

使用本平台代表您已詳閱並同意以下事項:

- 一、 平台使用校園學術網路及資源,使用者需遵守本校「電腦教室及設備 使用規則」與「校園網路使用規範」等規範(詳見本中心網頁)。
- 二、 平台僅提供使用者學習、研究及相關學術使用,不得作為不法、營利 及妨害他人資訊使用及網路存取之用途。
- 三、本平台帳號登入資訊(包含帳號、密碼等)與本中心校園入口網站同步,相關帳號之建立、刪除及密碼修改依據本中心「電腦帳號管理要點」 規範。
- 四、本平台提供 5GB 空間供使用者存放資料暫存使用,使用者進行資料 處理時應自行備份相關數據,本中心不負資料保管責任。
- 五、 為避免使用者長時間占用,平台將於桌面/應用程式閒置後 240 分鐘 中斷連線,並於中斷後 20 分鐘進行登出,登出後使用環境隨即還原。
- 六、本中心保留最終平台使用權限審核及管理之權利,若有使用者違反相 關資訊使用規範,本中心得將使用者進行合理範圍內之處分(包含但不限 於:警告、除權、提報資安事件等)。
- 七、 以上若有未盡事宜,以本中心決議為主。

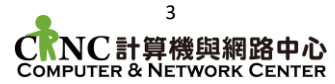

### 貳、 平台介紹

- 一、北科軟體雲提供使用者以線上網頁、客戶端軟體等方式存取校園授權軟體
  - 平台網址 https://vdesk.ntut.edu.tw
  - 您可使用以下方式存取北科軟體雲
    - ◆ PC 電腦版客戶端
    - ◆ 行動裝置客戶端
    - ◆ Web 網頁版存取
  - 平台提供以下服務
    - ◆ 雲端桌面服務
    - ◆ 雲端軟體服務
    - ◆ 網路儲存服務
- 二、雲端桌面服務
  - 使用雲端桌面服務,您可遠端存取完整 Windows、Linux 桌面
  - 常見的桌面服務應用
    - ◆ 進行圖書資料庫檢索
    - ◆ 使用電子公文環境
    - ◆ 傳送列印工作至本中心開放教室
- 三、雲端軟體服務
  - 使用雲端軟體服務,您可使用校園授權軟體如同該軟體安裝於您的終端設備上方
  - 部分軟體提供 GPU 圖形加速,以確保繪圖效能
- 四、網路儲存服務
  - 使用者可於雲端桌面及軟體環境下存取本中心提供之網路儲存空間
  - 於雲端環境內,網路空間將掛載為 F:\網路磁碟機
  - 除於雲端環境存取外,使用者亦可透過網頁界面(<u>https://vdrive.ntut.edu.tw</u>)進 行網路空間之上傳與下載。

# 參、 電腦版客戶端說明

透過電腦版客戶端,您得以最佳效果使用雲端軟體及桌面,目前平台支援包含 Windows、MacOS及Linux等主流作業系統,本章節說明以下主題:

- 客戶端軟體下載
- Windows 平台操作說明
- Mac OS 平台操作說明
- Linux 平台操作說明
- 一、客戶端軟體下載

客戶端軟體可直接從北科軟體雲入口網頁進行下載,詳細步驟如下列說明

- 1. 於您的瀏覽器網址列鍵入「https://vdesk.ntut.edu.tw/」
- 2. 點擊畫面中央「馬上使用」
- 3. 點擊「安裝軟體雲客戶端」
- 4. 瀏覽器將自動偵測您的作業系統並下載相對應版本之客戶端軟體

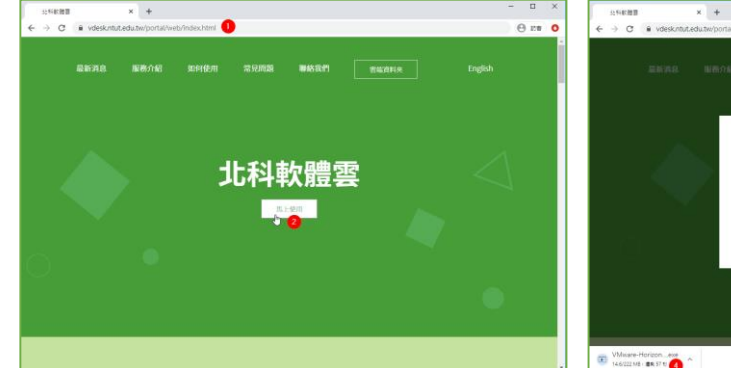

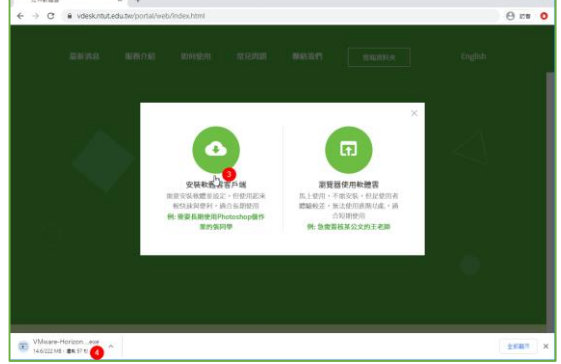

5. 針對不同平台,下載之檔案如下表示

| 平台      | 下載檔案        | 說明    |
|---------|-------------|-------|
| Windows | *.exe 檔案    | 安裝執行檔 |
| MacOS   | *.dmg 檔案    | 映像檔   |
| Linux   | *.bundle 檔案 | 二元執行檔 |

- 6. 待安裝檔下載完畢後,可依接續說明進行安裝使用
- 二、Windows 平台操作說明
  - 1. 軟體安裝
    - ◆ 雙擊執行下載之安裝檔

| 、機 | » 文件                                               |               |      | ٽ ~        |
|----|----------------------------------------------------|---------------|------|------------|
|    | 名稱 ^                                               | 修改日期          | 類型   | 大小         |
|    | <b>G</b> VMware-Horizon-Client-2006-8.0.0-16531419 | 2020/11/10 下午 | 應用程式 | 227,774 KB |
|    |                                                    |               |      |            |

▶ 安裝視窗出現後,點擊「同意並安裝」

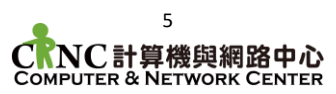

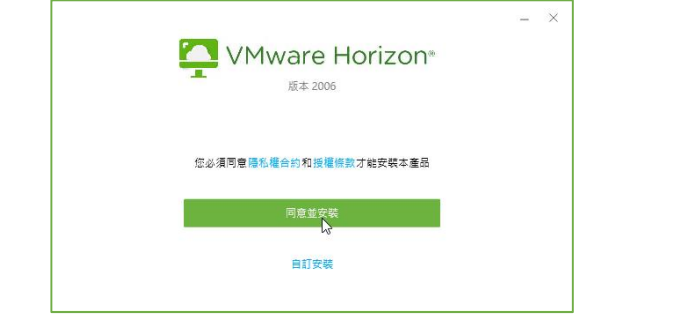

◆ 等待軟體安裝完成,於重新啟動對話框,點選「立即重新啟動」

| - 3                       | × – ×                                              |
|---------------------------|----------------------------------------------------|
|                           | Litt tha                                           |
|                           | ① 应必須重新設動条款。對 VMware Horizon<br>Client 所做的超整要艺者生效。 |
| 安裝中 VMware Horizon Client | 立即重新啟動                                             |
| 取满安装                      |                                                    |

- ♦ 等待系統重新啟動,即完成安裝作業
- 2. 初始設定
  - ◆ 雙擊桌面上之「VMware Horizon Client」圖示啟動軟體

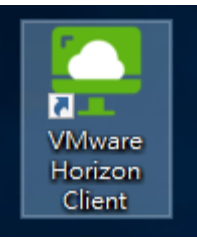

◆ 程式開啟後,點選「新增伺服器」,並於對話框中鍵入

「vdesk.ntut.edu.tw」後點擊連線

| •     |                        |    |       |  |
|-------|------------------------|----|-------|--|
|       | ]                      |    |       |  |
| +     |                        |    |       |  |
|       | 📮 VMware Horizon Clier | nt | ×     |  |
| 新増伺服器 | 輸入連線伺服器的名稱(E)          | )  |       |  |
|       | vdesk.ntut.edu.tw      |    |       |  |
|       | •                      | 取消 | 連綿(C) |  |
|       |                        |    | 3     |  |
|       |                        |    |       |  |
|       |                        |    |       |  |
|       |                        |    |       |  |
|       |                        |    |       |  |

▶ 於登入對話框,鍵入您的校園入口網站登入資訊

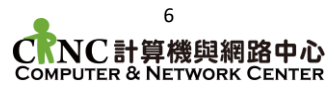

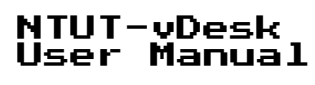

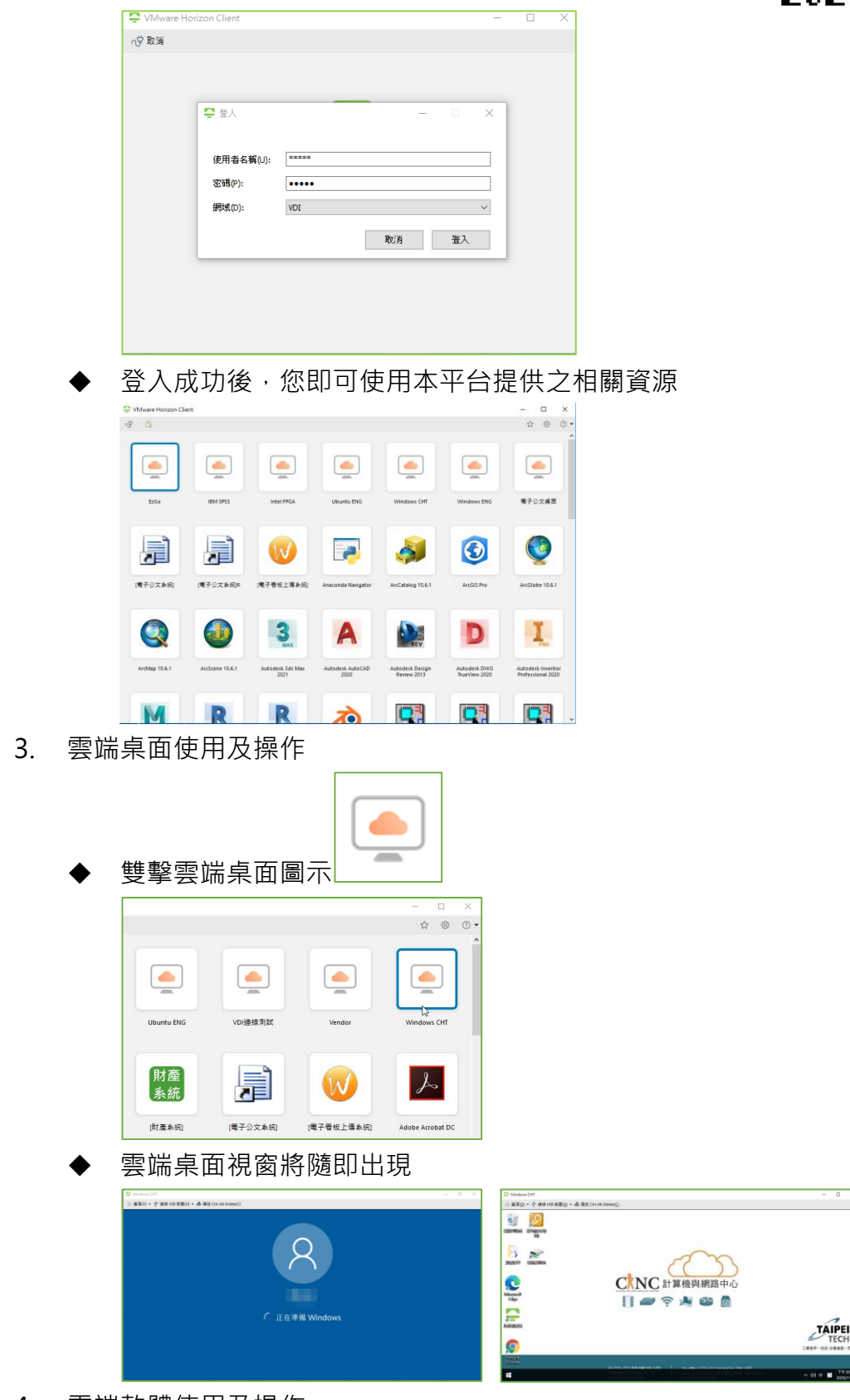

- 4. 雲端軟體使用及操作
  - ♦ 雙擊欲使用之軟體

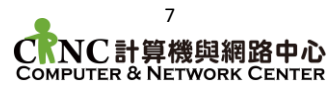

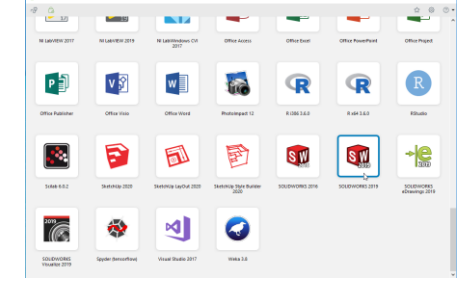

◆ 等待載入,應用程式將以無框形式出現於畫面中

| 9 ku      | C Without Total                                                                                                    | 0 8  |
|-----------|----------------------------------------------------------------------------------------------------|------|
|           |                                                                                                    |      |
|           | BR RE BR ST                                                                                                    |      |
|           | Re.                                                                                                    |      |
|           | 🤞 wa 🍕 nda 🗱 Ina 🗛 🏷 ma                                                                                                    |      |
|           | Könzi Witas R                                                                                                    |      |
| -         | Rostat Ros                                                                                                    |      |
| 正在載入應用程式。 | 1.980.0224                                                                                                    |      |
|           | S                                                                                                    |      |
|           | ALCEDERS ENTER<br># Entre ben<br>Societation States<br>Societation States<br>Societatio<br>Societation States<br>Socie | Mas. |
|           |                                                                                                    |      |
|           |                                                                                                    | 33   |
|           |                                                                                                    |      |

- 5. 資料共用及傳輸
  - ◆ 在您首次啟動雲端桌面/軟體時,軟體會提示您是否接受資料夾共用設定, 點擊「允許」,軟體即自動設定共用選項

| 共用                                                | ×     |
|---------------------------------------------------|-------|
| ① 使用遠端点面平台和應用程式時是否要共用卸除式儲存裝置及本                    | 機檔案?  |
| 允許存取您的卸除式儲存裝置及本機檔案 瀺 cc<br>如需更多選擇,請前往 [設定] > [共用] | \$    |
| □ 不要再顯示此對話方塊                                      | 拒絕(D) |

◆ 若您需設定共用其他資料夾,可點擊客戶端右上角齒輪圖示<sup>◎</sup>->左方「共用」->新增->選擇您欲共用的目錄並點選確定

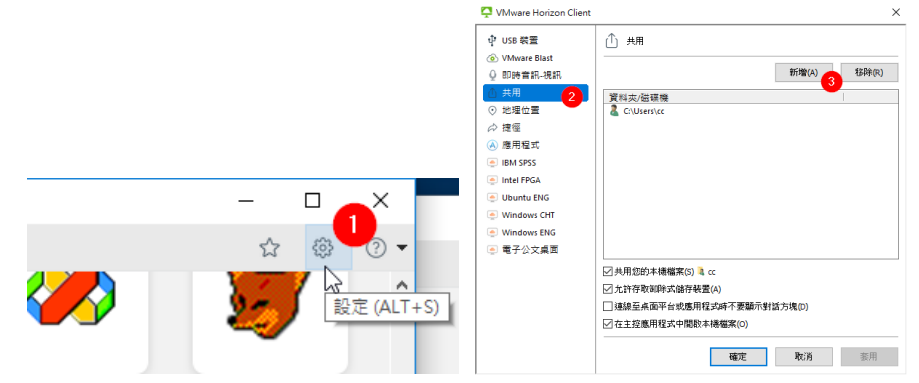

- 6. 登出桌面
  - ◆ 在您使用完雲端桌面後,可雙擊雲端桌面上之登出圖示,桌面及自動登出

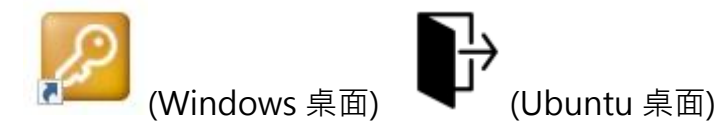

- 7. 重設應用程式
  - ◆ 在發生應用程式無回應時,您可重設應用程式,以將其還原為初始狀態

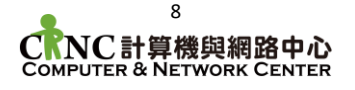

客戶端右上角齒輪圖示 🎯 ->左方「應用程式」->重設

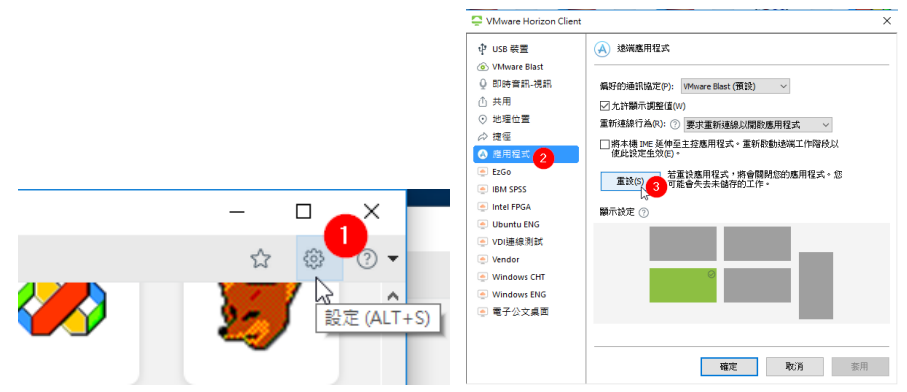

- 三、Mac OS 平台操作說明
  - 軟體安裝 1.
    - 雙擊下載之 dmg 檔案,於使用者同意條款,點擊同意 ۵

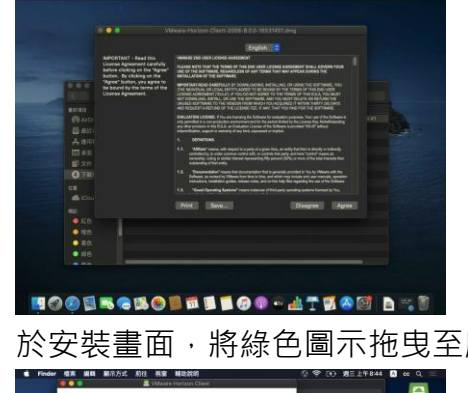

於安裝畫面,將綠色圖示拖曳至應用程式資料夾

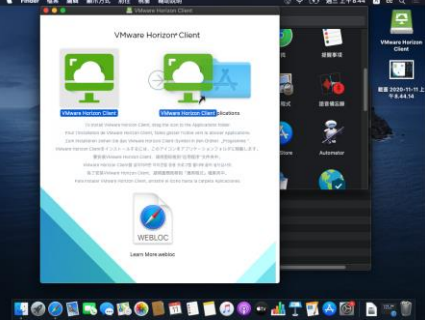

等待軟體安裝,安裝完成後,開啟 LaunchPad,看見「VMware Horizon

| Client                                                                                                    | 」即            | ]完        | 成安           | ÷裝            |          |        |  |
|----------------------------------------------------------------------------------------------------|---------------|-----------|--------------|---------------|----------|--------|--|
| App Stars                                                                                                    | <b>Sector</b> | En .      | <b>1</b>     | 11            |          | 850    |  |
| Factors                                                                                                    | <b>C</b>      | <b>1</b>  | <b>O</b>     | Protect bands | <b>S</b> | NRH K  |  |
| <b>2</b>                                                                                                    | Pedeat        | etv<br>en |              | <b>A</b>      | Numbers  | Frente |  |
| The second second secon | ***           | 0         |              | 200           |          |        |  |
|                                                                                                    |               |           | Vitage Class |               |          |        |  |
|                                                                                                    |               |           |              |               |          |        |  |

- 2. 初始設定
  - 開啟「VMware Horizon Client」軟體,並點選新增伺服器,於對話框中輸 ٠ 入「vdesk.ntut.edu.tw」

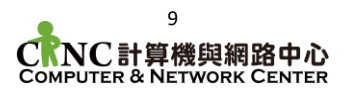

3.

4.

| 202 | 1 | -02 | -04 |
|-----|---|-----|-----|
|     | _ |     |     |

| ***                                                                                                    |                                                                                                    |
|----------------------------------------------------------------------------------------------------|----------------------------------------------------------------------------------------------------|
| Image: Section of the section of the section of th |                                                                                                    |
| ♦ 於登入視窗,輸入您的校園入口                                                                                                    | ]網站帳號資訊                                                                                                    |
| ● ●                                                                                                    |                                                                                                    |
| - 使用者名稱: ******                                                                                                    |                                                                                                    |
| 密碼:<br><br>新城: VDI C                                                                                                    |                                                                                                    |
| 取消 量入                                                                                                    |                                                                                                    |
| <ul> <li>◆ 登入成功後,您即可使用本平台</li> </ul>                                                                                                    | `提供之相關資源                                                                                                    |
| ••• 16                                                                                                    |                                                                                                    |
|                                                                                                    |                                                                                                    |
|                                                                                                    |                                                                                                    |
| Vendor Windows CHT Windows ENG 电子应文成量 [主計系統]                                                                                                    |                                                                                                    |
|                                                                                                    |                                                                                                    |
| ◆ 雙擊雲端桌面圖示                                                                                                    |                                                                                                    |
| EZGO IBM SPSS INNE FPOA Uburtu ENG VOIR                                                                                                    |                                                                                                    |
| Vendor Windows CHT Windows ENG 電子公文書画 E主社                                                                                                    | Σαπλαηθαζ<br>(†)<br>(#2)<br>(#41)                                                                                                    |
| ◆ 雲端桌面視窗將隨即出現                                                                                                    |                                                                                                    |
| C (Sound St                                                                                                    | □ mistor - 0 min mitor - 0 min mitor - 0 min - 0 min |
| 8                                                                                                    |                                                                                                    |
| 「正在非限 Windows                                                                                                    |                                                                                                    |
|                                                                                                    |                                                                                                    |
| 雲端軟體使用及操作                                                                                                    |                                                                                                    |

◆ 雙擊欲使用之軟體

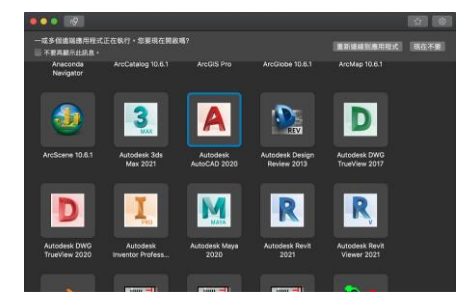

◆ 等待載入·應用程式將以無框形式出現於畫面中

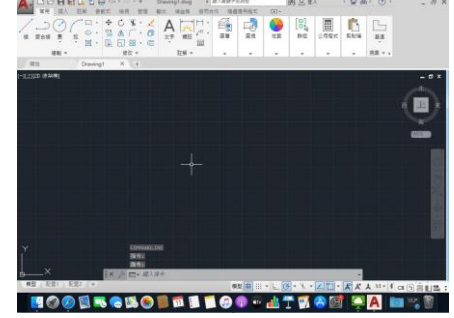

- 5. 資料共用及傳輸
  - ◆ 在您首次啟動雲端桌面/軟體時,軟體會提示您是否接受資料夾共用設定, 點擊「允許」,軟體即自動設定共用選項

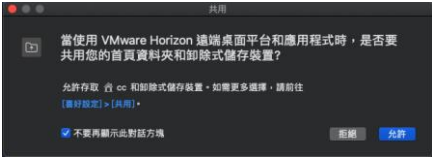

◆ 若您需設定共用其他資料夾,請將視窗焦點移至客戶端軟體->點選上方工具 列「VMware Horizon Client」->喜好設定->共用->下方+號->選取您欲 共用的資料夾->於授權視窗選擇「好」,完成共用設定

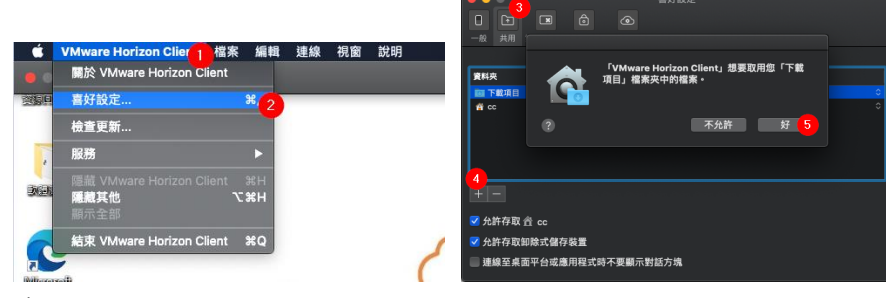

- 6. 登出桌面
  - ◆ 在您使用完雲端桌面後,可雙擊雲端桌面上之登出圖示,桌面及自動登出

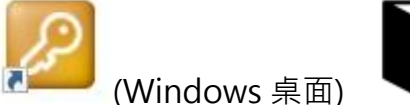

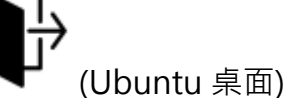

- 7. 重設應用程式
  - ◆ 在發生應用程式無回應時,您可重設應用程式,以將其還原為初始狀態
  - ◆ 客戶端右上角齒輪圖示 <sup>③</sup> ->左方「應用程式」->重設

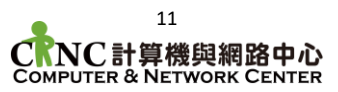

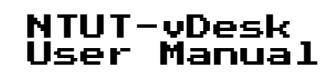

|                     |                                                                                                    | B2 views matching by                                                                                                    |
|---------------------|----------------------------------------------------------------------------------------------------|----------------------------------------------------------------------------------------------------|
| to av 575           | Anne 2     Con     Con | REALIZED BERNER<br>REALIZED BERNER<br>REALIZED BERNE |
| Verder Norders Cott | Constructions Conf                                                                                                    | Структик Электик<br>Анга<br>Виде и славнаятьс<br>И славна спанаятьс<br>С славна спанаят<br>С славна спанаят                                                                                                    |
|                     |                                                                                                    | **************************************                                                                                                    |

- 四、Linux 平台操作說明
  - 1. 軟體安裝
    - ◆ 安裝檔下載完成後,開啟終端機,並將工作目錄切換至下載資料夾
    - ◆ 修改執行檔案執行權限
    - ◆ 以 root 身分執行檔案(系統可能要求您輸入密碼)

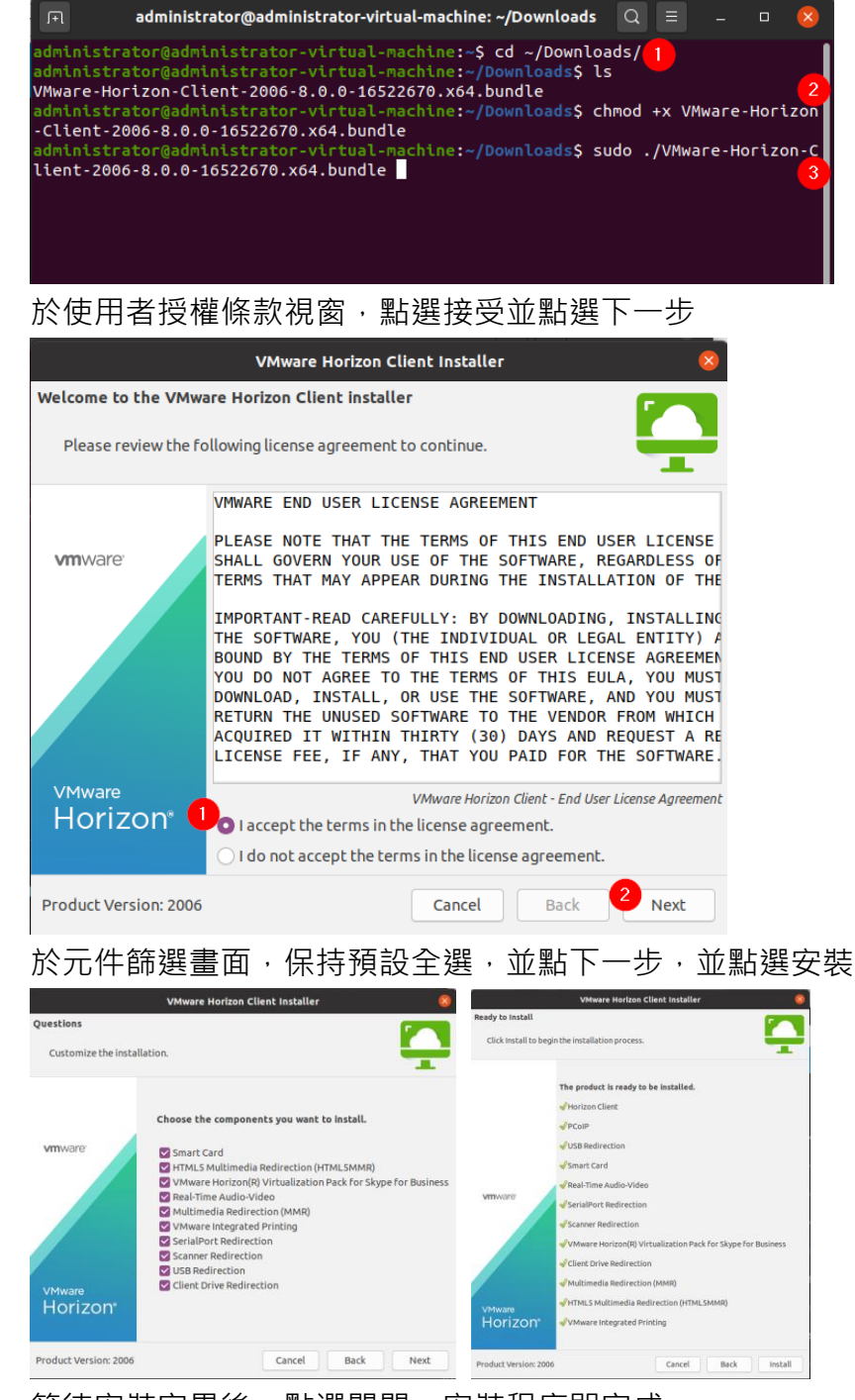

◆ 等待安裝完畢後,點選關閉,安裝程序即完成

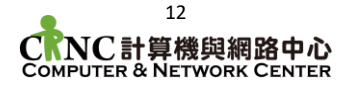

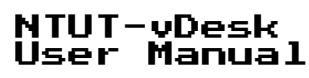

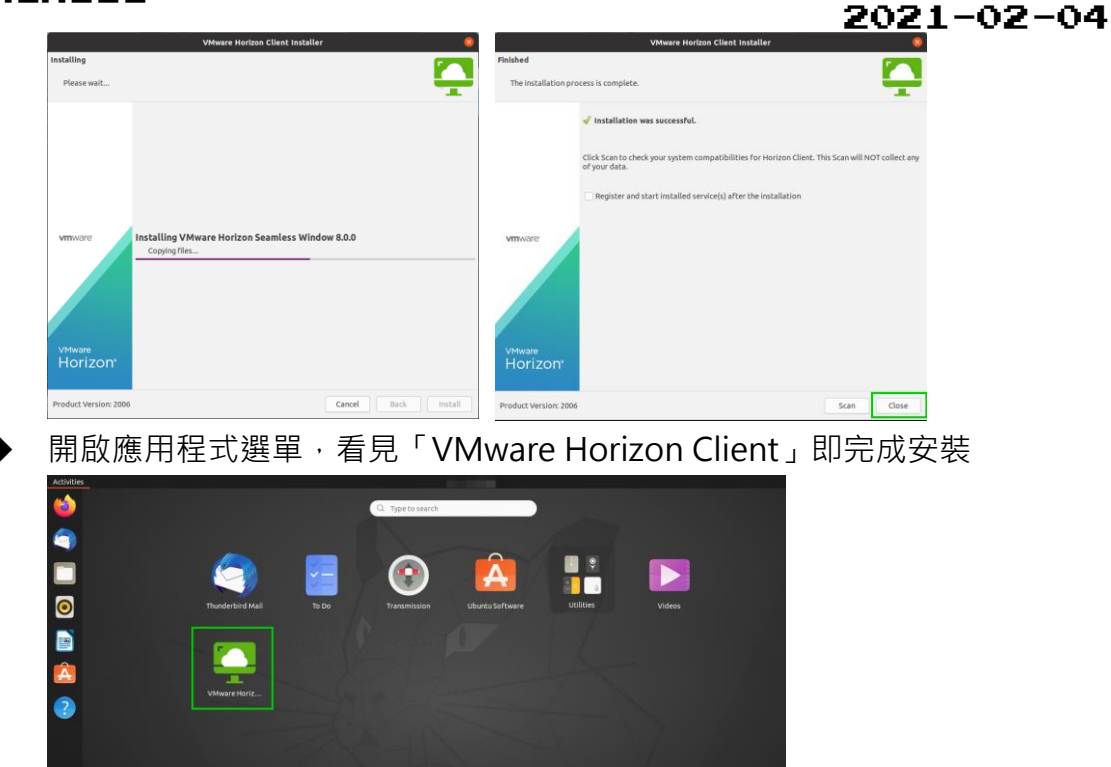

◆ 上圖以 Ubuntu Gnome 為例,若您的沒有看見圖示,可於終端機手動執行 vmware-view 指令

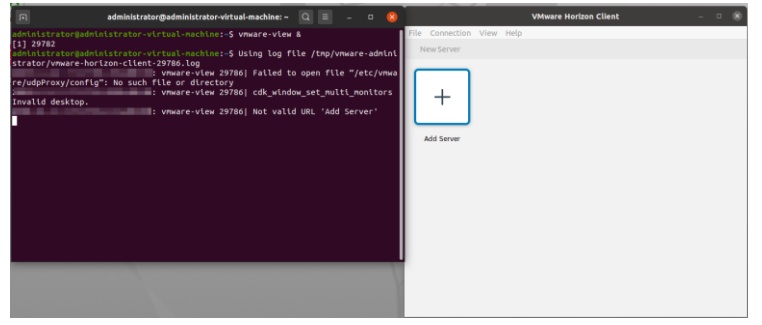

- 2. 初始設定
  - ◆ 依照上述步驟安裝並開啟 VMware Horizon Client 軟體
  - ◆ 程式開啟後,點選「新增伺服器」,並於對話框中鍵入「vdesk.ntut.edu.tw」後點擊連線

| VMware Horizon Client – 🗆 🕻             | × |
|-----------------------------------------|---|
| ile Connection View Help                |   |
| New Server                              |   |
|                                         |   |
|                                         |   |
|                                         |   |
| Add Server 🛛                            |   |
|                                         |   |
| Add Server 📮 VMware Horizon             |   |
| Enter the same of the Connection Server |   |
|                                         |   |
| vdesk.ntut.edu.tw                       |   |
| Connect Cancel                          |   |
| <b>3</b>                                |   |
|                                         |   |
|                                         |   |
|                                         |   |
|                                         |   |
|                                         |   |
|                                         |   |
|                                         |   |

於登入對話框,鍵入您的校園入口網站登入資訊

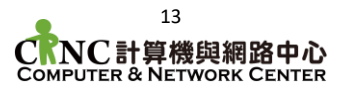

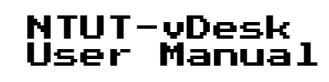

|                 | I         | Login          |             | 8   |      |
|-----------------|-----------|----------------|-------------|-----|------|
| <b>Ç</b> v      | Mware Ho  | rizon          |             |     |      |
| Username:       | ****      |                |             |     |      |
| Password:       | •••••     |                |             |     |      |
| Domain:         | VDI       |                |             | •   |      |
|                 |           | Login          | Cancel      |     |      |
| ◆ 登入成功          | 〕後・您即     | 可使用本           | 平台提供        | 、之材 | 相關資源 |
|                 | VMware    | Horizon Client | -           | - × |      |
| File Connection | View Help |                | 2           | £   |      |
|                 |           |                |             |     |      |
| EzGo            | IBM SPSS  | Intel FPGA     | Ubuntu ENG  |     |      |
|                 |           |                |             |     |      |
|                 |           |                |             |     |      |
| VDI連線測試         | Vendor    | Windows CHT    | Windows ENG |     |      |
|                 |           |                |             |     |      |

- 3. 資料共用及傳輸
  - ◆ 客戶端右上角齒輪圖示 ->左方「共用」->新增->選擇您欲共用的目錄並點 選應用,套用共用設定

|                             | VMware Horizon Client – 🗉 🗴                                    |
|-----------------------------|----------------------------------------------------------------|
| File Connection             | on View Help                                                   |
|                             | W W                                                            |
|                             | Settings VMware Horizon Client 8                               |
| 후 USB Devices               | Sharing Folders                                                |
| 1 Sharing 2                 |                                                                |
| Applications                | Add 3 Remove                                                   |
| 😑 EzGo                      | Folder/Drive                                                   |
| IBM SPSS                    |                                                                |
| Intel FPGA                  |                                                                |
| Ubuntu ENG                  |                                                                |
| <ul> <li>VDI連線測試</li> </ul> |                                                                |
| Vendor                      | Share your home folder: /home/administrator                    |
| Windows ENG                 | Do not show dialog when connecting to a desktop or application |
| ● 雷子公文卓面                    |                                                                |
|                             |                                                                |
|                             | Close                                                          |

- 4. 重設應用程式
  - ◆ 在發生應用程式無回應時,您可重設應用程式,以將其還原為初始狀態
  - ◆ 客戶端右上角齒輪圖示 🍄 ->左方「應用程式」->重設

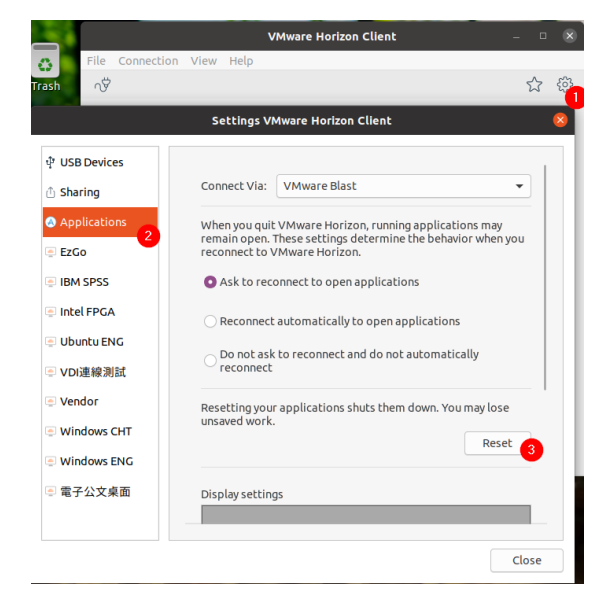

#### 2021-02-04

## 肆、 行動裝置客戶端說明

平台亦提供行動裝置存取服務,以行動裝置使用平台可能無法提供最佳使用體驗,本 章節分以下項目進行說明

#### ● Android 裝置安裝及操作說明

- iOS 裝置安裝及操作說明
- 、Android 裝置
  - 1. 以 Google Play 商店進行安裝
  - 2. 初始化設定
  - 3. 資料共用即傳輸
  - 4. 應用程式重設
- 二、iOS 裝置
  - 1. 以 AppStore 進行客戶端軟體安裝
  - 2. 初始化設定
  - 3. 資料共用即傳輸
  - 4. 應用程式重設

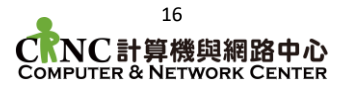

## 伍、 Web 網頁版使用說明

在您無法使用及安裝客戶端時,您已可經由網頁瀏覽器使用本平台。使用網頁版的效能及 使用者體驗可能不如客戶端流暢

- 一、進入網頁版介面
  - 1. 開啟任意瀏覽器,於網址列鍵入 https://vdesk.ntut.edu.tw

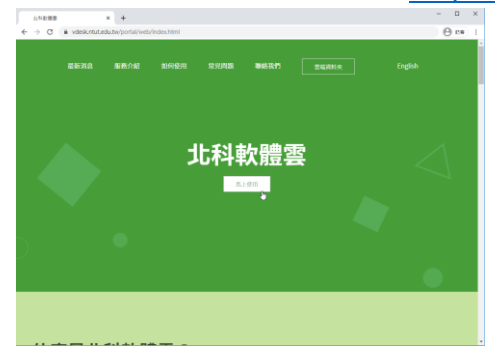

2. 點擊「瀏覽器使用軟體雲」

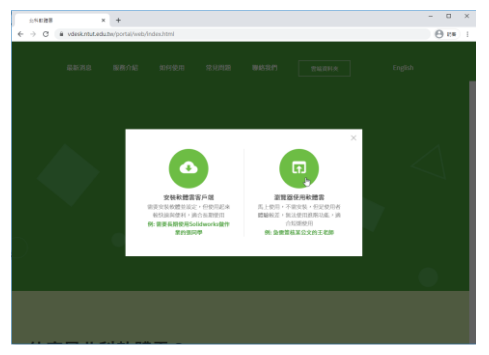

- 二、登入及使用
  - 1. 於登入畫面, 鍵入您的校園入口網站帳號及密碼

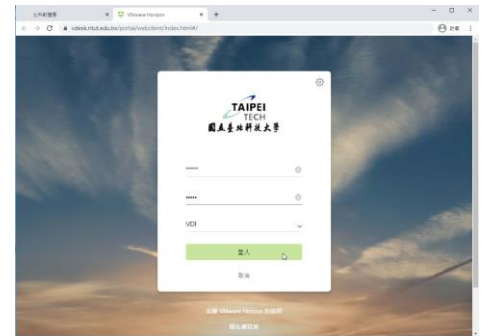

2. 登入完成後,即可看見雲端桌面及軟體項目

| 25888<br>€ → 0 | x 📮<br>vdeskntutedutw/po | Vilvare Horizon<br>rtal/webclient/index | +<br>x.htmi#/launchitems |                     |             |           | - 0<br>0 84 | × |
|----------------|--------------------------|-----------------------------------------|--------------------------|---------------------|-------------|-----------|-------------|---|
|                | <b>威盖此将乱太</b> 等          |                                         | Q. 照章                    |                     | ₩ \$        | • •       |             | Ì |
|                | *                        | em stos                                 | *<br>m                   | Usura B10           | Windows CHT | m *       |             | ľ |
|                | *<br>EFUZAS              |                                         |                          |                     |             |           |             |   |
|                | *                        | Refuta                                  | 18786128<br>18786128     | Araunta<br>Naturati |             | Acces Pro |             |   |
|                |                          |                                         |                          |                     |             | 100       |             |   |

三、於桌面或應用程式之間切換

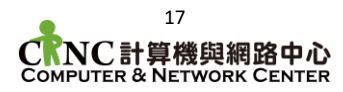

1. 雙擊桌面或軟體進入環境

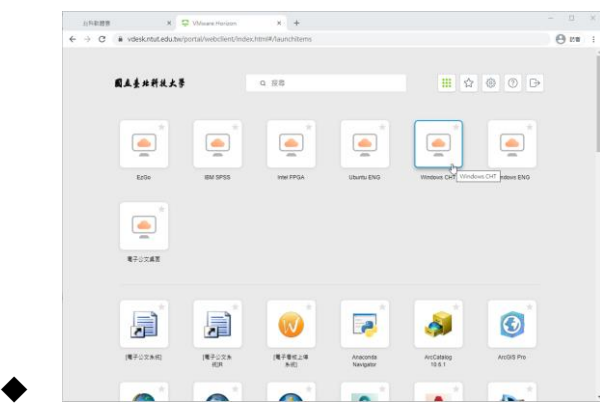

2. 若您需於不同環境間進行切換,可點及左方選單列圖示

| edu.tw/portat/webclient/Index.html#/desktop                                                                                                    | θ                                                                                                    |
|----------------------------------------------------------------------------------------------------|----------------------------------------------------------------------------------------------------|
|                                                                                                    |                                                                                                    |
|                                                                                                    |                                                                                                    |
|                                                                                                    |                                                                                                    |
|                                                                                                    |                                                                                                    |
| m                                                                                                    |                                                                                                    |
| 60 33                                                                                                    |                                                                                                    |
| CNC 計算機固細敗由心                                                                                                    |                                                                                                    |
| Computer and Pathware Carrier                                                                                                    |                                                                                                    |
| 🕔 🛜 州 🚳 💧                                                                                                    |                                                                                                    |
|                                                                                                    |                                                                                                    |
|                                                                                                    |                                                                                                    |
|                                                                                                    | 6                                                                                                    |
|                                                                                                    | 1883                                                                                                    |
|                                                                                                    |                                                                                                    |
| 02-2771-2171 服務分娩3200.3295 Tel +B86-2-2771-2171 Service Est 3200                                                                                                    |                                                                                                    |
| 02-7773-1773 BIB 0 #63200, 1295 Tel + 886-2-2773-1773 Service 1xt 1300<br>1000 審決市営業第三号一号 1, Ser. 1, Zhongsivo E, Rd Taipei 10008,<br>http://www.rdut.edu.tw http://www.rdut.dau.tw | 0, 8395<br>Talwan, R.O.C.                                                                                                    |
|                                                                                                    | 92489/9418/9492189/14992189<br>(1995)<br>(1995) |

3. 選單打開後,及可點擊不同環境進行切換

| 3154813838                                                                                                    | x 📮 William x +                                                                                                    | - 0 ×          |
|----------------------------------------------------------------------------------------------------|----------------------------------------------------------------------------------------------------|----------------|
| ← → C & vdeskint                                                                                                    | ut.edu.tw/portal/webclient/index.htmi#/desktop                                                                                                    | () PR ()       |
| LALS PERAL         A         C           Q         S(R)         Vindows CHT           Q         S(R)         Vindows CHT           Q         S(R)         Vindows CHT           Q         Vindows CHT         Vindows CHT           Q         Vindows CHT         Vindows CHT           Q         Vindows CHT         Vindows CHT           Q         Vindows CHT         Vindows CHT           Q         Vindows CHT         Vindows CHT           Q         Vindows CHT         Vindows CHT           Q         Vindows CHT         Vindows CHT           Q         Vindows CHT         Vindows CHT           Q         Vindows CHT         Vindows CHT           Q         Vindows CHT         Vindows CHT           Q         Vindows CHT         Vindows CHT           Q         Vindows CHT         Vindows CHT           Q         Vindows CHT         Vindows CHT           Q         Vindows CHT         Vindows CHT | <ul> <li>CRNC 計算機與網路中心</li> <li>副 一 令 漁 沓 ●</li> </ul>                                                                                                    | <b>2884-88</b> |
| AccCatalog 10.6.1                                                                                                    | 00-2777-2171 新世 19月300, 1205<br>2060日 登小市世界第三日一年<br>15月12日 - 12<br>15月12日 - 12<br>15月12<br>15月12日 - 12<br>15月12<br>15月15<br>15<br>15<br>15<br>15<br>15<br>15<br>15<br>15<br>15<br>15<br>15<br>15<br>1 |                |
| AccGlobe 10.6.1                                                                                                    |                                                                                                    | ^ 0( P 🖬       |

四、應用程式重設

4.

1. 在發生應用程式無回應時,您可重設應用程式,以將其還原為初始狀態

CRNC計算機與網路中心 COMPUTER & NETWORK CENTER

- 2. 請依上一節「於桌面或應用程式之間切換」打開選單
- 3. 選單打開後,點擊「開啟功能表」按鈕並點選「設定」

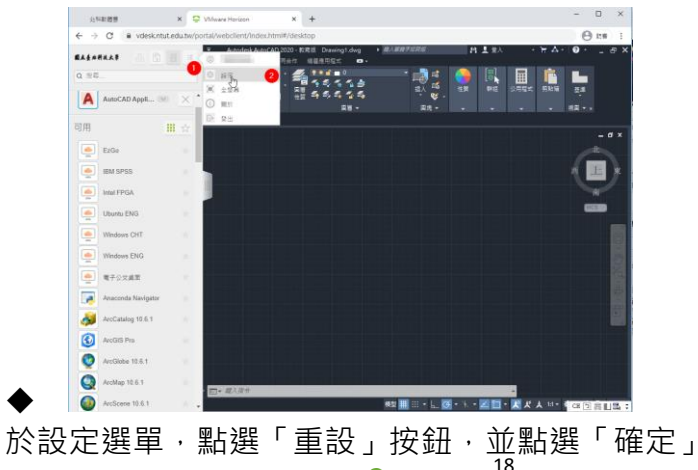

| 25628                                        | C 🖓 Wisare Hor      | an <b>x +</b>                                   |                       |                                                                                                    | - 0 ×        | 2.00MB                | × Q Vilvere        | Haraan K +                                                            |               |      | - u x         |
|----------------------------------------------|---------------------|-------------------------------------------------|-----------------------|----------------------------------------------------------------------------------------------------|--------------|-----------------------|--------------------|-----------------------------------------------------------------------|---------------|------|---------------|
| + C # vdeskntuted                            | u ba/portal/webclie | nt/index.html#/desktop                          |                       |                                                                                                    | () tra (     | ← → C # vdesk.rout    | edu.tw/portal/heit | ibclierts/indec.toni#/desktop                                         |               |      | () en (       |
|                                              | - A.6               | Hand Advanced 2022 - BURD Descriptions +        |                       | H 1 TA                                                                                                    | - 7 A- 0 # X |                       | 1 A 40             | Adodek AdoCAD 2022-8288 Deeving Likep +<br>Mill 2028 Effort MERIDIC - |               | HIRA | * A+ 0+ _ = × |
| 2年.                                          | 1 4 1               | A DOL STORE                                     | 105                   | 🌒 🛛 🗐                                                                                                    |              | Q.118.                |                    | Abel                                                                  |               |      | 👫 Bar         |
| A ANDCASSARD                                 | × • • • •           |                                                 |                       |                                                                                                    | E 858 88     | A ANNCAU APPR.        | × • • ë            |                                                                       |               |      |               |
|                                              |                     | ALL ALL ALL ALL ALL ALL ALL ALL ALL ALL         | 31.                   | Control of the Party of the Party of the Par |              | 72.00                 | 10.                |                                                                       |               |      |               |
|                                              |                     | 設定                                              |                       |                                                                                                    | - a x        |                       |                    |                                                                       |               |      | - 6 *         |
|                                              |                     | 政県晋平台京用 Windows 録<br>R Cal-Win Links Weaking 様・ |                       |                                                                                                    |              | ErGe                  |                    |                                                                       |               |      |               |
| EM SPS5                                      |                     |                                                 |                       |                                                                                                    | く開き          |                       |                    | 100                                                                   |               |      | (BB)          |
| Interror                                     |                     | 光許 H 264 新靖                                     |                       |                                                                                                    | ~            | estifPGA              | 1.1                | 重設應用程式                                                                |               |      | 141           |
| Discris ENO                                  |                     | 摄影工作階级顺示符合继续展大小                                 |                       |                                                                                                    | 650          | (Barns B43            |                    | 重经利有正在取行的應用程式。                                                        |               |      | 000           |
| Websels CHT                                  |                     | 白敏設定時高                                          |                       |                                                                                                    | 日            | Witemas Chil          |                    | \$11:E-14.#7.E考量序的工作。                                                 |               |      | 間             |
| Antonio Engl                                 |                     | 10月12 - 08:00 元月 - 単原 - 単単化ス *                  |                       |                                                                                                    | 8            | WHERE BAS             |                    |                                                                       |               |      | 1             |
| A                                            |                     | 重杂所有正在執行的應用程式。                                  | and the second second |                                                                                                    |              | APUZAR                |                    |                                                                       | 0             |      | 100           |
| T have been been been been been been been be |                     | <b>新田 在花的像中去中国花的工作。</b>                         | 8                     |                                                                                                    |              | Associate Services    |                    |                                                                       |               |      | ÷.            |
|                                              |                     |                                                 | -                     |                                                                                                    |              | A Partners 11.0.1     |                    |                                                                       |               |      | 1             |
| Ancasta U.S.Y                                |                     |                                                 |                       |                                                                                                    | <b>1</b>     | and the second second |                    |                                                                       |               |      |               |
| AvrGills Pre                                 |                     |                                                 |                       |                                                                                                    |              | Autors Pre            |                    |                                                                       |               |      |               |
| Audieta 10 K T                               |                     |                                                 |                       |                                                                                                    |              | Anciete 12.0.5        | 10                 |                                                                       |               |      |               |
| AUMORIES                                     |                     |                                                 |                       |                                                                                                    |              | AvMap 115.1           |                    |                                                                       | ستشمية أصحواه |      |               |

- 5. 應用程式工作階段重設完成
- 五、檔案傳輸
  - 1. 於 WEB 版平台的雲端桌面環境,您可使用檔案傳輸面板進行檔案的上傳及下載
  - 2. 請依上一節「於桌面或應用程式之間切換」打開選單
  - 3. 點選「檔案傳輸」按鈕後,檔案傳輸面板即出現

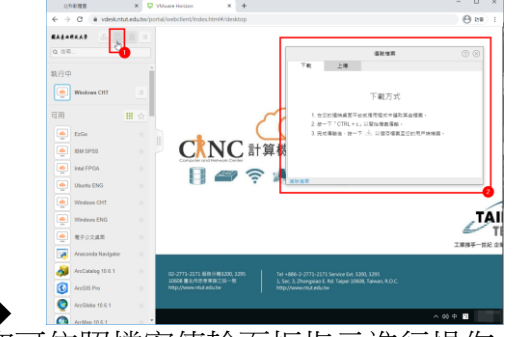

4. 您可依照檔案傳輸面板指示進行操作

# 陸、 雲端資料夾存取

除了使用本說明書參至伍章節內提供之「資料夾重新導向」及「檔案傳輸面板」等方法存 取您的資料外,計網中心於平台亦提供 5GB 之雲端資料夾供您使用平台時暫存資料 一、於雲端環境中存取雲端資料夾

1. 針對 Windows 雲端桌面或應用程式,您可於(F:\)網路磁碟機存取您的資料

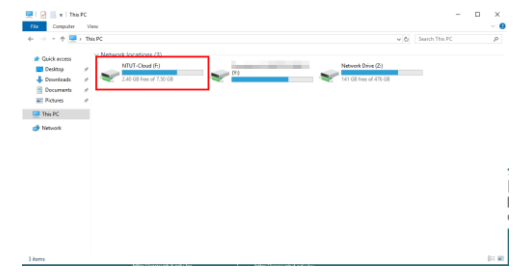

2. 針對 Ubuntu 桌面環境,請先點即桌面上之「NTUT-Cloud Connector」,並鍵 入您的登入密碼。電擊確認後,雲端資料夾隨即出現於桌面上

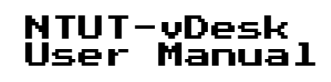

| 📮 Ubuntu ENG                                           |                                                                               | Trash                                            |  |
|--------------------------------------------------------|-------------------------------------------------------------------------------|--------------------------------------------------|--|
| = 御頂(o) × 幸 雅穂 use 報重(u)<br>Colivilates ■ Connectiones | - 通信ChirA+Doler(Q)<br>つ                                                       | tsclient                                         |  |
| Son<br>Ubuntu E                                        | Connecting to NTUT-Cloud    Connecting to NTUT-Portal Account:   Cancel Mount | Ubuntu現現<br>注意導項.<br>txt                         |  |
| ITUT<br>Root Ca.<br>eft                                |                                                                               | userprofile<br>S on file.<br>vol.ntut.<br>edu.tw |  |

- 二、使用網頁環境上傳及下載雲端資料夾資料
  - 若您必須進行雲端資料夾資料交換,除了於雲端環境內進行存取,您也可使用網 頁版雲端資料夾進行檔案傳輸
  - 2. 開啟瀏覽器, 鍵入 vdrive.ntut.edu.tw」
  - 3. 於登入頁面,輸入您的校園入口網站帳號密碼

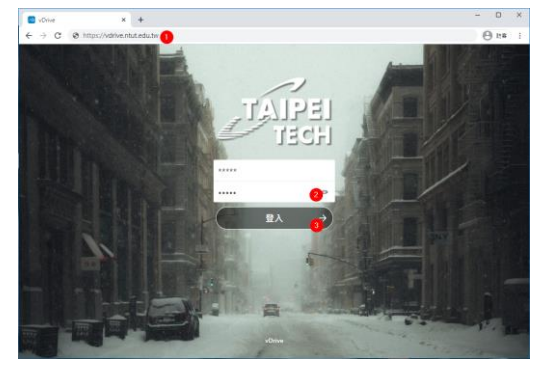

4. 登入後·點擊「NTUT-Cloud」資料夾·進入後即可進行檔案存取

| E EX-volve X +       |                                               | - 0 ×               | - X X Intui-Cloud - SE - vOrke X + |                                |                       |  |  |
|----------------------|-----------------------------------------------|---------------------|------------------------------------|--------------------------------|-----------------------|--|--|
| ← → C i vdrive.ntut. | edutw/index.php/apps/files/?dir=/8dileid=9773 | ⊖ 18#) E ∈          | → C                                | () te                          |                       |  |  |
|                      |                                               | × 📵 🧧               |                                    |                                |                       |  |  |
| ▶ 所有檔案               | 會 ∑ 您用法抗此进行模型编辑,請制举进入NTUT-Goud目移内             |                     | 所有懂業                               | NTUT-Cloud      +              |                       |  |  |
| ③ 近期                 | 88 -                                          | 大小 修改時間 ③           | 近期                                 | ± 1-000                        |                       |  |  |
| <b>★</b> Ξ.2         | D TUT-Cloud                                   | 1 GB 2 months ago 🖈 | ·元元                                | 大部長 28年人四                      |                       |  |  |
| ☑ 外部留位               | Ð                                             | 103                 | 外部個尊                               | <ul> <li>名製 器 新文学文件</li> </ul> | 大小 修改時間               |  |  |
|                      |                                               |                     |                                    |                                | ··· 162 KB 4 months a |  |  |
|                      |                                               |                     |                                    |                                | 501 KB 5 months       |  |  |
|                      |                                               |                     |                                    |                                | ··· < 1 KB 4 months   |  |  |
|                      |                                               |                     |                                    | 0                              | ··· 550 KB 13 years a |  |  |
|                      |                                               |                     |                                    |                                | ··· 436 KB a year ago |  |  |
|                      |                                               |                     |                                    |                                | ··· 1 M8 a year ago   |  |  |
|                      |                                               |                     |                                    |                                | ··· < 1 K8 4 months   |  |  |
|                      |                                               |                     |                                    |                                | < 1 K8 4 months       |  |  |
| n                    | hops/files/dire//MTUT-CL                      | 0                   | 股范                                 | - A                            | 10.MR                 |  |  |

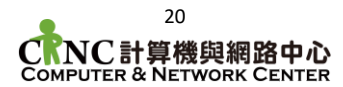

### 柒、 使用情境範例

一、隨身雲端桌面

- 1. 依本說明書第陸章指示說明,將您的資料上傳至雲端資料夾
- 上傳完成後,您即可以任一方式開啟雲端軟體或桌面,隨時隨地以不同應用程式 及桌面環境開啟
- 3. 您於平台中之以下設定將儲存於您帳號名下,並於您登入時載入
  - ◆ 桌面背景(圖片需儲存於雲端資料夾内)
  - ◆ 瀏覽器歷史紀錄
  - ◆ 工具列圖示釘選
  - ◆ 其他應用程式設定(如 Solidworks、Office 系列軟體等)
  - 註:您的資料以嚴格權限控管,禁止其他使用者存取,並於您帳號刪除後一並清 除。
- 二、線上論文索引,同步進行書目管理
  - 不必連線至本校 VPN,即可以雲端桌面存取圖書館資料資源(如 IEEE、 ScienceDirect 等)
  - 2. 將您下載的資料儲存於雲端資料夾(F:\)內
  - 3. 開啟 EndNote 軟體,並將資料庫檔案及書目檔案儲存於雲端資料夾內
  - 4. 平台將儲存您的 EndNote 相關設定,並自動載入
  - 5. 只要登入雲端桌面即可進行論文撰寫及書目管理

| EndNoiseX9 - [31]                                   |                                                                                                    | - U X                                                                                                    | 2#1-Word 2 >                                                                                                    |
|-----------------------------------------------------|----------------------------------------------------------------------------------------------------|----------------------------------------------------------------------------------------------------|----------------------------------------------------------------------------------------------------|
| S File Edit References Groups Tools                 | Window Heip                                                                                                    | - e x                                                                                                    | BE TH BA 32 ARE STOR BA DE LE LANCES CONCESSIONER. 2A 9 10                                                                                                    |
| - S S Arectated                                     | [[] 티티 및 산 소 온 ] [] [] [] [] [] [] [] [] [] [] [] [] [                                                          | 💭 🐣 🔩 - 🛞 😸 Show Search Paret 👘                                                                                 | 11 IN Go to Fredhore State How All Felds . @ Categories References - @ Doort to EndNote - O                                                                                                    |
| Mclibrery 0 dl hat                                  | ther Year Title                                                                                                 | Esternor Device IN Stracted DDCs .                                                                              | EO ET fait & Menage Charlon () E Lipitate Gardens and Ebling apply Elimeter Forwarding is On - Elimination Method                                                                                                    |
| al briennen (1) • Gry                               | garchak, I.; S., 2019 Photosenaltive carbon supercapacitor:                                                     |                                                                                                    | Hop Hop State (Sector Sector S |
| C 2(7) (0)                                          |                                                                                                    | Reference Type: Journal Article                                                                                 | Chaforn Rhiography o Tools                                                                                                    |
| imported Televences (1)                             |                                                                                                    | Rating                                                                                                    | Pages: 164-163-                                                                                                    |
| Contigues Sync                                      |                                                                                                    | Autor and a second second second second second second second second second second second second second second s | Date: Apr-                                                                                                    |
| Contracting Added (1)                               |                                                                                                    | Grygorchek, L                                                                                                   | Type of Article: Article-                                                                                                    |
| Unfied (1)                                          |                                                                                                    | Shorts R.                                                                                                    | Short Title: Photosensitive carbon supercapacitor: cavitated nanoporous carbon                                                                                                    |
| Trash (0                                            |                                                                                                    | Kej4, A. V.                                                                                                    | from iodine doped beta-cyclodestrym                                                                                                    |
| is - My Groups                                      |                                                                                                    | Historia R.<br>Historia O.                                                                                      | Alternate Journal: Physica to                                                                                                    |
| R-Fiel full Text                                    |                                                                                                    | Shihur, L                                                                                                    | ISSN: 1386-9477                                                                                                    |
|                                                     |                                                                                                    | Year                                                                                                    | D0i: 10.1016/j.physe.2018.12.00%                                                                                                    |
|                                                     |                                                                                                    | Tele                                                                                                    | Accession Number: W05:000455568500025-                                                                                                    |
|                                                     |                                                                                                    | PhotosensRive carbon supercapacitor: cavitated                                                                  | Reywards: Portus structures-                                                                                                    |
|                                                     |                                                                                                    | cyclodestryn                                                                                                    | Ranoperous carbon-                                                                                                    |
|                                                     |                                                                                                    | Journal                                                                                                    | PseudooagaCity-                                                                                                    |
|                                                     |                                                                                                    | Physics 8-Loss-Dimensional Systems &<br>Networkshop                                                             | Procession and the second second seco |
|                                                     |                                                                                                    | Volume                                                                                                    | hydroit diagnatte-                                                                                                    |
|                                                     |                                                                                                    | 100                                                                                                    | starter a rectificacy come representation                                                                                                    |
|                                                     |                                                                                                    | Part/Supplement                                                                                                 | Absent Me has discound a base absences of the second state of the                                                                                                    |
|                                                     |                                                                                                    | hear                                                                                                    | there is not needed to be a supervised as the second second secon |
|                                                     |                                                                                                    |                                                                                                    | cachos being cachosingl form to infine should be a cacholism. This effect was                                                                                                    |
|                                                     |                                                                                                    | Pages                                                                                                    | achieved even white a featuranthe used KDM treatment and to remail by                                                                                                    |
|                                                     |                                                                                                    | Mart Fanc                                                                                                    | inducement of effective activated surfaces. The southersized cardiated reasonances                                                                                                    |
|                                                     |                                                                                                    |                                                                                                    | carbon exhibits principally different accumulative features at the carbon/electrolyte                                                                                                    |
|                                                     |                                                                                                    | Errota                                                                                                    | interface. Relationship between the porcus structure, electronic properties of                                                                                                    |
|                                                     |                                                                                                    | Control Data                                                                                                    | supramolecular paroperous perion and enhanced supercapacitance is empored. The                                                                                                    |
|                                                     |                                                                                                    | apar base                                                                                                    | impedance taectroscopy measurements (Nysait diagram) apparently suggest a                                                                                                    |
|                                                     |                                                                                                    | Date                                                                                                    | capacitance mechanism for the energy accumulation. Enhancement of the                                                                                                    |
|                                                     |                                                                                                    | Apr<br>Toron of Australia                                                                                       | supercapacity is explained by light generated carriers in low dimensional nano-                                                                                                    |
|                                                     |                                                                                                    | Adda                                                                                                    |                                                                                                    |
|                                                     |                                                                                                    | Short Tille                                                                                                    |                                                                                                    |
|                                                     |                                                                                                    |                                                                                                    |                                                                                                    |
|                                                     |                                                                                                    | Alternate Journal<br>Physica 8                                                                                  |                                                                                                    |
|                                                     |                                                                                                    | ISSN                                                                                                    |                                                                                                    |
|                                                     |                                                                                                    | 1386-9477                                                                                                    |                                                                                                    |
|                                                     |                                                                                                    | DOI 11.10753 ebure 2014 12.003                                                                                  |                                                                                                    |
|                                                     |                                                                                                    | Original Publication                                                                                            |                                                                                                    |
| <                                                   | ,                                                                                                    | · ·                                                                                                    |                                                                                                    |
| Showing 1 of 1 references in Group, (44 References) |                                                                                                    | E Layout -                                                                                                    | HIT: T2 T 201 BY L1 82 (#3)                                                                                                    |
|                                                     | the second second second second second second second second second second second second second second second se |                                                                                                    |                                                                                                    |

- 三、雲端送印,兩地取件
  - 1. 平台除以下情形外,預設接掛載本中心開放電腦教室印表機
    - ◆ 電子公文桌面及應用程式
    - ◆ Linux 桌面
  - 2. 您可於掛載印表機之環境進行遠端列印工作提交(依取件地點選擇印表機)

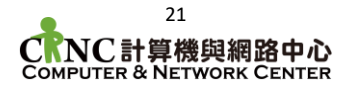

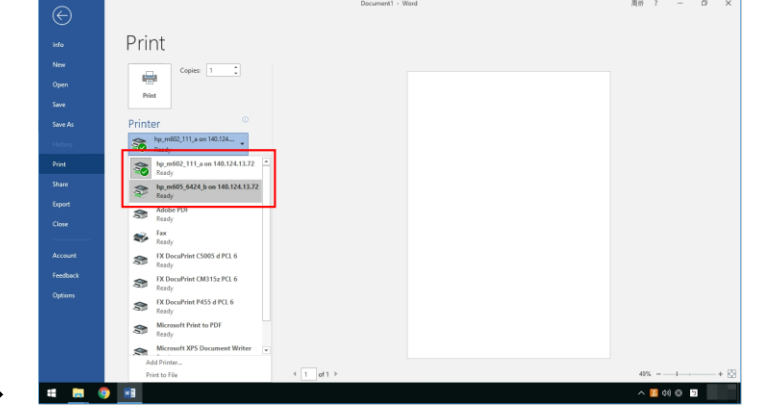

3. 工作送出後,您即可於以下地點,持您的學生證/教職員工證進行考卡列印

◆ 第六教學大樓 424 室

◆ 共同科館 111 室

- 四、軟體漫遊
  - 1. 教學時,使用雲端應用程式,取代使用電腦教室
  - 2. 建立均質應用程式使用環境,所有終端(學生及教師),接可取得相同執行環境

五、

# 捌、 常見問題及聯絡資訊

一、常見問題

- 1. 我的帳號無法成功登入
  - ◆ 請確認您的登入資訊可正常登入本校校園入口網站
     <u>https://nportal.ntut.edu.tw</u>
  - ◆ 若您忘記密碼或需要修改密碼,請參閱入口網站下方「忘記密碼說明」

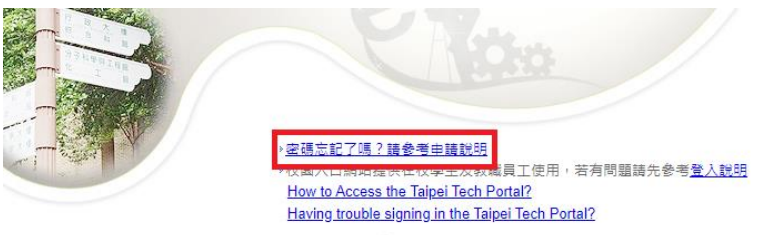

2. 登入後顯示「您無權使用此系統」

|   | VMware Horizon Client X |  |
|---|-------------------------|--|
| - | 您無權使用此系統。               |  |
|   | 確定                      |  |

- ◆ 請逕洽校內分機 3200、3295,由專人為您服務
- 3. 連線時出現 HTTP 408 錯誤
  - ◆ 請確認您是否有使用 HTTP 代理伺服器(Proxy Server) · 並移除相關設定後 重新連接。
- 4. 帳號及雲端資料夾的使用期限
  - ◆ 本平台之帳號及雲端資料夾儲存管理係與本校校園入口網站同步
  - ◆ 其使用權限隨校園入口網站權限進行開通及刪除
- 5. 畢業之校友可否使用北科軟體雲
  - ◆ 因平台軟體屬於全校授權,僅限在學學生及在職員工使用
  - ◆ 已畢業之校友於入口網站帳號清除後,使用權限立即移除
- 6. 使用 Linux 環境時出現 SSL 憑證錯誤

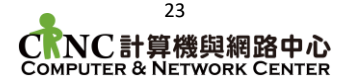

- ▶ 因本中心資安政策,平台之網路存取須配合導入自簽憑證
- ◆ 預設瀏覽器及系統已導入
- ◆ 若您的程式使用第三放系統憑證練,可手動導入位於桌面上之「NTUT\_Root」憑證檔即可使用。
- 二、聯絡資訊

若於您有任何問題,可通過下管道取得支援

- ◆ 來電校內分機 3200、3295(上班時間隨時可提供服務)
- ◆ 洽共同科館 110 室計網中心辦公室
- ◆ 來信 cnc@mail.ntut.edu.tw